# 天津医科大学查收查引系统使用说明

1. 用户注册 登录网址: https://product.zkcy.net.cn/kycgfwptweb/login/edu\_tmu 进行注册,注册界面见下图

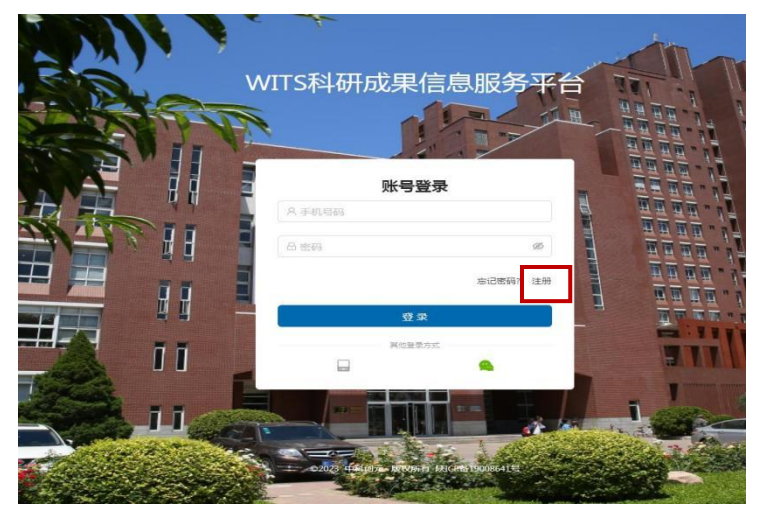

2.系统使用

(1) 账号登录

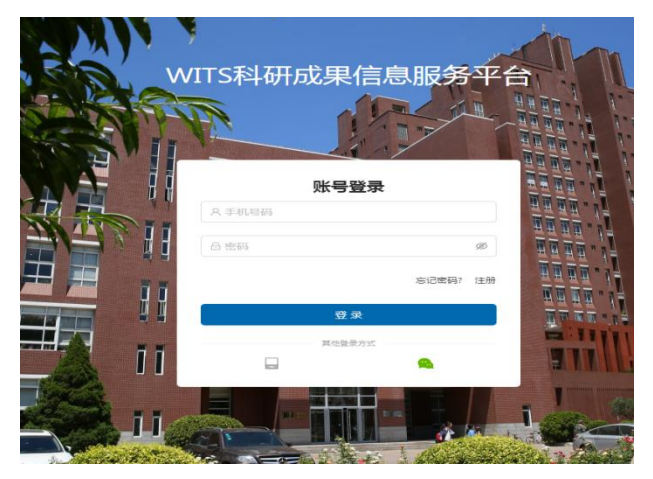

(2) 用户委托

1)新建报告;

界面一

| 天津医科大学 |   |                  | WITS收录引用查证服务系统              |           |  |  |  |  |  |  |
|--------|---|------------------|-----------------------------|-----------|--|--|--|--|--|--|
| 豆 用户   | ^ | ☆ 用户 / 我的委托      | + 新建报告                      |           |  |  |  |  |  |  |
| , 我的委托 |   |                  |                             |           |  |  |  |  |  |  |
| A 受理馆员 | * | 关键词: 请输入编号或委托人或任 | <b>微费状态:</b> 请选择 >> 用途: 请选择 | ✓ 重置 查询 展 |  |  |  |  |  |  |
| 界面二    |   |                  |                             |           |  |  |  |  |  |  |

| 天津医科大学                                                         | Ē                   | 0            | Q          | 8    |                            |                 |           |               |
|----------------------------------------------------------------|---------------------|--------------|------------|------|----------------------------|-----------------|-----------|---------------|
|                                                                | 1 阅读条款              |              |            |      | 2) 填制表单                    | 3 提交检索          |           |               |
| <ul> <li>民 我的委托</li> <li>A 受理馆员 ~</li> <li>③ 复审馆员 ~</li> </ul> | 服务条款,收费标            | 滩,使用排<br>滩 操 | 作指南        |      | 填制委托书译情,确定检索条件             | 导入编辑诗检索论3<br>返[ | 5,确认<br>1 | <sub>提交</sub> |
| ◎ 系统管理 ~                                                       | 天津医科大学查收查引收<br>收费项目 | Z费价目.do      | cx<br>计费单位 | 收费标准 | 备注                         |                 |           |               |
|                                                                |                     |              | 元/篇        | 20   | 校内 英文(收录、影响因子、JCR分区、总被引频次) |                 |           |               |
|                                                                |                     |              | 元/篇        | 20   | 校内 中文(收录)                  |                 |           |               |
|                                                                |                     | 基础报告         | 元/篇        | 30   | 校外英文(收录、影响因子、JCR分区、总被引频次)  |                 |           |               |
|                                                                |                     |              | 元/篇        | 30   | 校 <b>外 中文</b> (收录)         |                 |           |               |
|                                                                | 检索证明,真实性报告          |              | 元/项        | 5    | 需列示期刊类别,每种类别另加5元           |                 |           |               |
|                                                                |                     |              | 元/篇        | 10   | 中科院分区(毎篇)                  |                 |           |               |
|                                                                |                     | 分项收费         | 元/篇        | 5    | 他引次数、自引次数(每篇)              |                 |           |               |
|                                                                |                     |              | 元/篇        | 5    | 作者贡献(毎篇)                   |                 |           |               |
|                                                                |                     |              | 元/条        | 5    | 列引用题录(每条)                  |                 |           |               |
|                                                                | ✓ 我已阅读和了解           |              |            |      |                            |                 |           |               |
|                                                                |                     |              |            |      |                            |                 |           |               |
|                                                                |                     |              |            |      |                            |                 |           |               |
|                                                                |                     |              |            |      |                            |                 |           |               |

- (3) 填制表单
- 1) 填写委托书内容

界面一 红色星号为必填项,如需要作者贡献,附件上传原文 PDF,以压缩包形 式上传,大小不超过 150M。

| 天津医科大学                                       | I WITS收录引用查证服务                        | 时用查证服务系统 ② 🗳 😣                                              |  |  |  |  |  |  |
|----------------------------------------------|---------------------------------------|-------------------------------------------------------------|--|--|--|--|--|--|
| □ 用户 <b>^</b><br>□ 我的睡托                      | <ul> <li>✓ 阅读条款</li> <li></li></ul>   | 3         提交检索           (請, 備寺检索条件         員入偏偏何检索论文, 确认提交 |  |  |  |  |  |  |
| A 受理馆员 ~                                     | 委托书详情                                 | < 网络李教 返回 导入论文                                              |  |  |  |  |  |  |
| <ul> <li>③ 复审馆员 </li> <li>◎ 系统管理 </li> </ul> | 委托书内容                                 | 通知/领取                                                       |  |  |  |  |  |  |
|                                              | *用户来源: 校内(医大校本部及广东路校区)<br>校外(附属医院及其他) | □短信: 请输入手机号码 🛛 ★邮件: 请输入邮件地址                                 |  |  |  |  |  |  |
|                                              | *作者机构: 天津医科大学                         | * 领取方式: ○ 即奇 ● 目収 * 目取: 天津医科大学 ∨<br>○ 电子报告                  |  |  |  |  |  |  |
|                                              | 二级机构:                                 | 发票类型: 🔵 普通电子发票 🔘 专用发票 💿 不需要发票                               |  |  |  |  |  |  |
|                                              | *作者姓名: 添加当前作者 添加作者                    | 附件上传: 占 上传                                                  |  |  |  |  |  |  |
|                                              | * 检察目的: 请输入检索目的                       |                                                             |  |  |  |  |  |  |

界面二

#### 注: 中英文文献分别提交申请

#### (1) 英文文献检索

被 SCI 收录的文献,选择 wos 核心合集数据库,最新发表文献未被 SCI 收录的,选择 PubMed 数据库,根据需要勾选收录,被引、期刊分区、影响因子等信息。注: 刚发表的文章一般优先选择 PubMed 数据库。

|          |    |     | ···· 50 |    |      | /0 |   |        | V 4 (V)               |
|----------|----|-----|---------|----|------|----|---|--------|-----------------------|
| 数据库名称    | 收录 | 总被引 | 他引      | 自引 | 引文列表 |    | 年 | 度范围    | 期刊分区/影响因子/引用范         |
| WOS核心合集  |    |     |         |    |      |    |   | ~ 2023 | 期刊证明检索                |
| SCIE     |    |     |         |    |      |    |   | ~ 2023 | 期刊证明检索<br>通过刊名或刊号进行查询 |
| SSCI     |    |     |         |    |      |    |   | ~ 2023 | 自己标准                  |
| A&HCI    |    |     |         |    |      |    |   | ~ 2023 | 包含署名作者之一              |
| CPCI-S   |    |     |         |    |      |    |   | ~ 2023 | 引用范围                  |
| CPCI-SSH |    |     |         |    |      |    |   | ~ 2023 |                       |
| ESCI     |    |     |         |    |      |    |   | ~ 2023 | 期刊公区及影响中之             |
| ESI高被引论文 |    |     |         |    |      |    |   | ~ 2023 | JCR期刊分区               |
| ESI热点论文  |    |     |         |    |      |    |   | ~ 2023 | 请选择                   |
| EI       |    |     |         |    |      |    |   |        | 中科院期刊分区               |
| SCOPUS   |    |     |         |    |      |    |   | ~ 2023 | 中科院期刊分区升级版            |
| 500105   |    |     |         |    |      |    |   |        | 请选择                   |
| PubMed   |    |     |         |    |      |    |   |        | 影响因子                  |

界面三

## (2) 中文文献检索

勾选知网或者万方或者维普,选择其一即可,如需期刊级别、作者贡献需 勾选北大核心期刊、作者贡献。

| 知网       |  |  | 2018 ~ 2023 NI指数                  | 期刊                       |
|----------|--|--|-----------------------------------|--------------------------|
| 万方       |  |  | 2018 ~ 2023 验证                    |                          |
| 中国科技核心期刊 |  |  | □ 文献验                             | Œ                        |
| 北大核心期刊   |  |  |                                   | _                        |
| CSSCI    |  |  | 2018 ~ 2023                       |                          |
| 维普       |  |  | 2018         ~ 2023         是否在报告 | <b>獻</b><br>:中标记(共同)第一/通 |

## 界面四 导入论文

| 天津医科大学               | ☑ WITS收录引用查询                                    | 正服务系统 ② 🗳 😣 🗉                                                       |
|----------------------|-------------------------------------------------|---------------------------------------------------------------------|
| □ 用户 ^<br>良 我的委托     | ✓ 阅读条款 ② 填初表单<br>服务条款,收费标准,使用指南 ② 填初表单<br>填利委托号 | 3 提交检索<br>3 提交检索<br>9人编辑侍检索论文,确认提交                                  |
| ス 受理 電员 、 ③ 复 审 電员 、 | 委托台译版                                           | < 同誌版教 送回 导入论文                                                      |
| ◎ 系統管理 ~             | 委托书内容                                           | 通知/领取                                                               |
|                      | *用户来源: 校内(医大校本部及广东路校区)                          | ☐ 短信: 请输入手机号码 ☑ ★都件: 请输入邮件地址                                        |
|                      | * 作者机构: 天津医科大学                                  | <ul> <li>◆领取方式: ● 邮寄 ● 自取 * 自取: 天津医科大学 ∨</li> <li>● 电子报告</li> </ul> |
|                      | 二级机构:                                           | ∨ 发票类型: ○ 普通电子发票 ○ 专用发票 ④ 不需要发票                                     |
|                      | * 作者姓名: 添加当前作者 添加作者                             | 附件上传: 上 上传                                                          |
|                      | * 检索目的: 请输入检索目的                                 |                                                                     |

### 界面五 集成检索

| 天津医科大学     | E                                              | WITS收录引用查证服务系统 |        |            |              |              |            |          |  |  |
|------------|------------------------------------------------|----------------|--------|------------|--------------|--------------|------------|----------|--|--|
| 豆用户 ^      | < /> 阅读条款 ──────────────────────────────────── |                | 🕢 填制表单 |            |              |              | - 3 提交検索   |          |  |  |
| 图 我的委托     | 服务条款,收费标准,使用指定                                 |                | 填制委托书  | 好洋情,确定检索条件 |              |              | 导入编编传检     | 索论文,确认提交 |  |  |
| A 受理協员 🔺   | 李沂潭的收录检察证明                                     |                |        |            |              |              | ( 約35年後    | 近回 松林松表  |  |  |
| 圆 历史记录     | +#104031676[17/364]                            |                |        |            |              |              | ( 94651744 | AC INF   |  |  |
| 回 待审记录     | ▶ 集成检索 工件导入 历史记录导入                             |                |        |            | 只看无收录: 文献排序: | 按提交顺序排序 / 升序 | ▽ 排序: ●●●  | 批量器除 文献号 |  |  |
| 同新建設告      | □×                                             | 序号             | 提交文献详情 |            | 状态           | 导入方式         |            | 操作       |  |  |
| ◎ 复审馆员 🔷 🗸 |                                                |                |        |            |              |              |            |          |  |  |
| ◎ 系統管理 ▲   |                                                |                |        |            |              |              |            |          |  |  |
| 图 历史记录     |                                                |                |        | 智无数据       |              |              |            |          |  |  |
| 圆 用户管理     |                                                |                |        |            |              |              |            |          |  |  |

## 界面六 中文文章检索:选择"标题"进行检索

| 天津医科大学   | E                                 | WITS收录引用查证服务系统                               | @ <b>\$</b> 8  |
|----------|-----------------------------------|----------------------------------------------|----------------|
| マ用户 ^    | () ())法条款                         | () 福知年前 -                                    |                |
| 艮 我的委托   | ● 196天天秋<br>服务条款,收费标准,使用指南        | ▲ 利助水平<br>通制委托书详情,确定检察条件                     | 马入编编待检索论文,确认提交 |
| 久 受理馆员 へ |                                   |                                              |                |
| 图 历史记录   | 集成检索                              |                                              | X              |
| 日 待审记录   |                                   |                                              | aelie 文和       |
| R 新建報告   | 收录号 > 请输入收录号,                     |                                              | 清除 检索 握作       |
| ② 复审增员 ~ | 标题 d Web of Science DOI           | E 🗹 Scopus 🖉 PubMed 🕼 CSCD 🖉 CSSCI 🖉 MEDLINE |                |
| ◎ 系統管理 ^ | 收录号 → 2025                        | 8                                            |                |
| 图 历史记录   | PubMedId<br>作會+机构 <sup>乙献详情</sup> |                                              |                |
| 日 用户管理   |                                   |                                              |                |
| 圆 角色管理   |                                   |                                              |                |
| 圆 统计分析   |                                   | 電元数据                                         |                |
| 日 待审记录   |                                   |                                              |                |
| 因 检索模板   |                                   |                                              | 取消确定           |

界面七

英文文章检索:选择 DOI 或者 PubMedID 号进行检索,支持多个 DOI 或 PubMedID 号同时进行检索,注意 DOI 或者 PubMedID 号不能混合检索

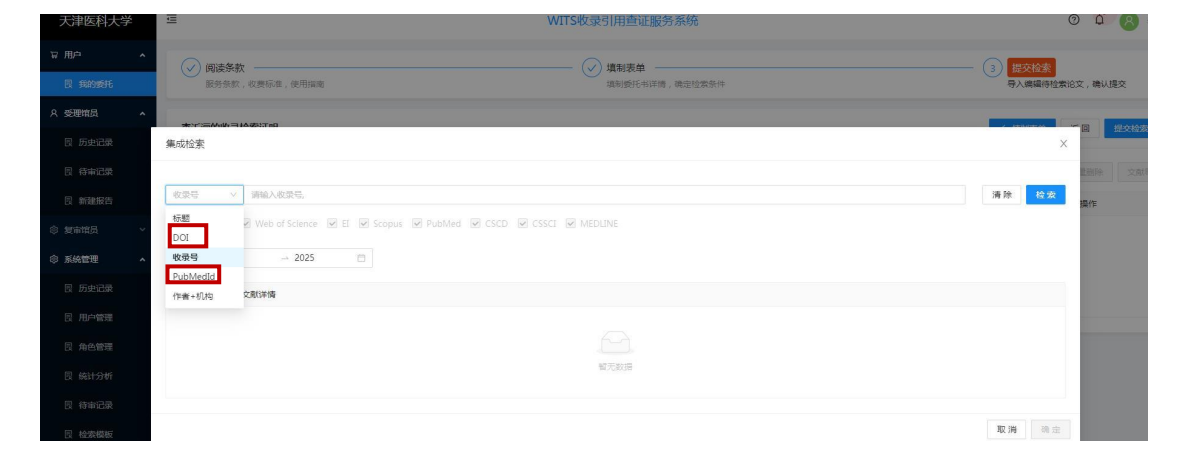

## 界面八 选择检索,并勾选文献确认

| 集成检索                  | R                      |                                                                                                    | x                   |
|-----------------------|------------------------|----------------------------------------------------------------------------------------------------|---------------------|
| PubMe<br>数据库:<br>年度范围 | edid<br>全 全选<br>: 1990 | <ul> <li>≥ 31761807</li> <li>≥ Web of Science</li> <li>≥ PubMed</li> <li>&gt; 2025</li> </ul>                                                                                                    | 0 清除 <del>检索</del>  |
|                       | **                     | <b>竹香竹牛病</b>                                                                                                    |                     |
|                       | 1                      | WHAT IS CANCER?<br>(特音: Hausman, DM (Hausman, Daniel M.)<br>朱璟: FRSSPECTIVES IN BIOLOGY AND MEDICINE   2019年   62巻   4期   778-784页<br>汉国建筑: (Janielanie)<br>Web of Science:000501411200012                |                     |
|                       | 2                      | What Is Cancer?<br>(作者: Hausman DM (Hausman, Daniel M)<br>無源: Perspectives in biology and medicine   2019年   62巻   4期   778-784页<br>艾賀英葉: [:Journal Article]<br>[D0193183/pbm2019.0046] [PubMed:31761807] |                     |
|                       |                        |                                                                                                    | 总数:2条 < 1 > 10条/页 > |
|                       |                        |                                                                                                    | RU SH AND SH        |

## 界面九 提交检索

| 天津医科大学                    | 学      | U                    | WITS收录引用查证服务系统                                                                                                    |                         |        | 0                    | 0 8 1           |
|---------------------------|--------|----------------------|----------------------------------------------------------------------------------------------------|-------------------------|--------|----------------------|-----------------|
| ₩ 用户<br>□ 我的委托            | ^      | ✓ 阅读条款<br>服务条款       |                                                                                                    |                         | - 3    | ₩<br>交換素<br>入網續得检索论文 | ,确认提交           |
| A 受理输品<br>图 历史记录          | ^      | 李沂濠的收录档              | 季证明                                                                                                    |                         | < #    | alian E              | 3 <u>80068</u>  |
| 日 将审记录                    |        | 重成检索                 | 文件导入 历史记录导入 5                                                                                                    | R看无收录: 文献排序: 按提交顺序排序/升序 | v 18.9 |                      | LHDA XXXX       |
| 🛛 新建报告                    |        | []∨   # <del>5</del> | 提交文獻详ŀ                                                                                                    |                         | 状态     | 导入方式                 | 操作              |
| ③复制能员<br>③ 系统管理<br>图 历史记录 | ~<br>• | 0.1                  | WHAT SCANCER (1)         MCHAINMAIN, Daniel M.)           (***)[1]: Howman, D. M. Plansman, Daniel M.)         ####           ###: PERSPECTIVES IN BIOLOGY AND MEDICINE   2019##   62#8   4#8   778-78465         778-78455           728/98/21:   #####20         #####2019##           Wicklosoftwick zoort 2         #####2019## |                         |        | 集成检索导入               | <b>病温</b> ● ● ● |
| 日 用户管理 日 角色管理 日 施计分析      |        | 2                    | What Is Cancer? ①<br>(바울(1): Haussman DM (Hausman, Daniel M)<br>변함: Perspectives in biology and medicine [2019年   62월   4월 ] 778-784页<br>2회(파월: : [해당(요구)<br>DOI:10.1133/pbm.2019.0046] PubMed31781807                                                                                                    |                         |        | 集成检索导入               | 病國制度            |

## 界面十 缴费及报告下载

提交检索后可以追踪委托状态:如填写有误可撤回申请,馆员受理完成后, 会发送缴费通知邮件,用户即可登录系统点击待缴费,缴费后并上传缴费截图。 查看系统状态,如有报告下载,可下载报告。请随时关注系统状态

|                    |                      | 操作                                                        |               |               |                | 操作    |            |                   |       | Ħ     | 操作    |       |       |                 |
|--------------------|----------------------|-----------------------------------------------------------|---------------|---------------|----------------|-------|------------|-------------------|-------|-------|-------|-------|-------|-----------------|
| 浏览                 | →<br>····            | <b>刻览</b> <del>荷教表</del>                                  | )             | $\rightarrow$ | [浏览            |       | 故妻         | <u>→</u>          | 浏览    | E     | 妻 (   | 报告下   | 戰     | • •             |
| 天津医科大学             | ē                    |                                                           |               |               | WITS收录引用       | 用查证服务 | 系统         |                   |       |       |       | G     | D Q   | <b>(</b> 名) 李沂家 |
| お田戸 ・              | ◎ 用户 / 我的要托          |                                                           |               |               | + :            | 碱建极告  |            |                   |       |       |       |       |       |                 |
| 民 能的委托<br>A 受理策员 A | <b>关键词:</b> 话输入语言或语言 | E人或任务概要                                                   | 谢费状态:         | 請选择           |                |       | Att: State |                   |       |       |       | H 7   | a 🔤   | 8 展开 ~          |
| 日 历史记录             |                      |                                                           |               |               |                |       |            |                   | 全部(8) | 草稿(3) | 待审(1) | 完成(1) | 旧档(3) | C BIRS          |
|                    | 序号 委托编号              | <ul> <li>● 提交时间 ÷</li> <li>2023-06-28 11:27:17</li> </ul> | )发展状态<br>子型分音 | 委托人           | 委托单位<br>于课家科大学 | 二級机构  | 10 T       | 任务概要<br>(WOS核心合集) | 用途    | 成果    | 馆员    |       | 操作    |                 |

**注**:如果检索文献数量较多,可以选择"文件导入"方式更省事。在数据库把要检索的文章都勾选,导出相应的格式(具体看文件导入说明)。

如有问题请拨打座机 022-83336525 或 022-83336515 或 022-83336508, 或拨打胡 老师手机号: 13920279260。